# impero educationpro

Impero Education Pro Cloud Hosted Server Active Directory Setup Guide

May 2019

# impero

### Table of Contents

| Introduction                                          | 3  |
|-------------------------------------------------------|----|
| Pre Requisites                                        | 3  |
| Certificate Setup                                     | 4  |
| Install Active Directory Certificate Services (AD CS) | 4  |
| Create an Impero LDAPS Certificate Template           | 9  |
| Request Certificate for Server Authentication         | 13 |
| Export Certificates for LDAPS                         | 16 |
| Create User Account for authenticating with LDAPS     | 21 |
| Verify local LDAPS connectivity                       | 24 |
| Contact Impero                                        |    |
|                                                       |    |

## Introduction

This document details the steps required to configure Active Directory for use with a cloud hosted Impero Education Pro Server. Impero Education Pro will communicate to the customers domain controller using the Lightweight Directory Access Protocol over Secure Socket Layer (LDAPS). This ensures that any data transmitted between the Domain Controller and Impero Education Pro is encrypted using SSL. This will allow some of the features within Impero to interact with customers active directory such as change password.

#### Pre Requisites

The below will be needed to get the LDAP's configuration working;

• The following firewall configuration is required only for the Domain Controller that Impero will be contacting over LDAPS.\*\* The Domain controller will need to be publicly accessible either via a DMZ or by Port Forwarding.

| Protocol | Port | Traffic Direction     | Rule   |
|----------|------|-----------------------|--------|
| TCP      | 636  | Inbound &<br>Outbound | Allow  |
| ТСР      | 389  | Inbound &<br>Outbound | Block* |

\*blocking 389 is not a requirement but advised so that there will be no attempt to transmit information across this port.

\*\* This is in addition to the usual Impero Exclusions.

- We advise if you are not already using LDAP's for other reasons that you restrict the communication to our servers.
- Please take note of your Domain Controllers FQDN (Fully Qualified Domain Name) and your Public IP address as this will be required later.
- We advise creating a service account in an active directory such as Impero-Admin who has the permission to be able to change password etc... (Account Operators) as we will need the username and password

for authentication purposes but is not essential, this will be described and set up later in this guide.

• You will need to be able to create/generate certificates on the domain controller.

#### Certificate Setup

In the next following steps, we are going to be setting up the Certificates so that the Impero Services and your domain controller can communicate with each over SSL.

#### Install Active Directory Certificate Services (AD CS)

- 1. Open the **'Start'** screen this can be accessed from the bottom left of the desktop or by pressing the Windows key.
- 2. Search for 'Server Manager' and click to open it.
- 3. Click 'Manage' in the top left of the Server Manager.
- 4. Click 'Add Roles and Features' (Image 1).

|                             | Server Manager |                      |                                                     |  |
|-----------------------------|----------------|----------------------|-----------------------------------------------------|--|
| 🕞 🗧 💀 Dashbo                | ard            | • 🕲 I 🧗              | Manage Tools View Help                              |  |
|                             | WELCOME TO SEE |                      | Add Roles and Features<br>Remove Roles and Features |  |
| Dashboard                   | WELCOWE TO SER | AVER MANAGER         | Add Servers                                         |  |
| All Servers                 |                | 0                    | Create Server Group                                 |  |
| AD DS                       |                |                      | Server Manager Properties                           |  |
| 1 DHCP                      | QUICK START    |                      |                                                     |  |
| DNS DNS                     |                | 2 Add roles          | and features                                        |  |
| File and Storage Services 👂 |                | 3 Add other          | servers to manage                                   |  |
|                             | WHAT'S NEW     | 4 Create a s         | erver aroup                                         |  |
|                             | Image 1 - Ac   | d Roles and Features | 5 1 1                                               |  |

- 5. The 'Add Roles and Features Wizard' should open.
- 6. Click 'Next' on the 'Before you Begin' screen.

- 7. Click 'Next' on the 'Installation Type' screen.
- 8. Click 'Next' on the 'Server Selection' screen.
- 9. Tick 'Active Directory Certificate Services' and an additional window should appear (Image 1.1).

| Select server re  | oles                                                                                            |    |
|-------------------|-------------------------------------------------------------------------------------------------|----|
| Before You Begin  | ら Select one or more roles to install on the selected server.                                   | Į. |
| Installation Type | Roles                                                                                           |    |
| Server Selection  |                                                                                                 | -  |
| Server Roles      | Active Directory Certificate Services                                                           | 1  |
| Features          | <ul> <li>Active Directory Domain Services (Installed)</li> </ul>                                |    |
| AD CS             | Active Directory Federation Services                                                            |    |
| Role Services     | Active Directory Eightweight Directory Services     Active Directory Rights Management Services |    |
| Confirmation      | Application Server                                                                              |    |
| Deculia           | DHCP Server (Installed)                                                                         |    |
| inesuits.         | DNS Server (Installed)                                                                          |    |
|                   | Fax Server                                                                                      |    |
|                   | File And Storage Services (Installed)                                                           |    |
|                   | Hyper-V                                                                                         |    |
|                   | Network Policy and Access Services                                                              |    |
|                   | Print and Document Services                                                                     |    |
|                   | Remote Access                                                                                   |    |
|                   | Remote Desktop Services                                                                         |    |

10.Click 'Add Features'.

- 11. Click 'Next' on the 'Server Roles' screen.
- 12.Click 'Next' on the 'Features' screen.
- 13.Click 'Next' on the 'AD CS' screen.
- 14. Ensure that 'Certification Authority' is ticked (Image 1.2).

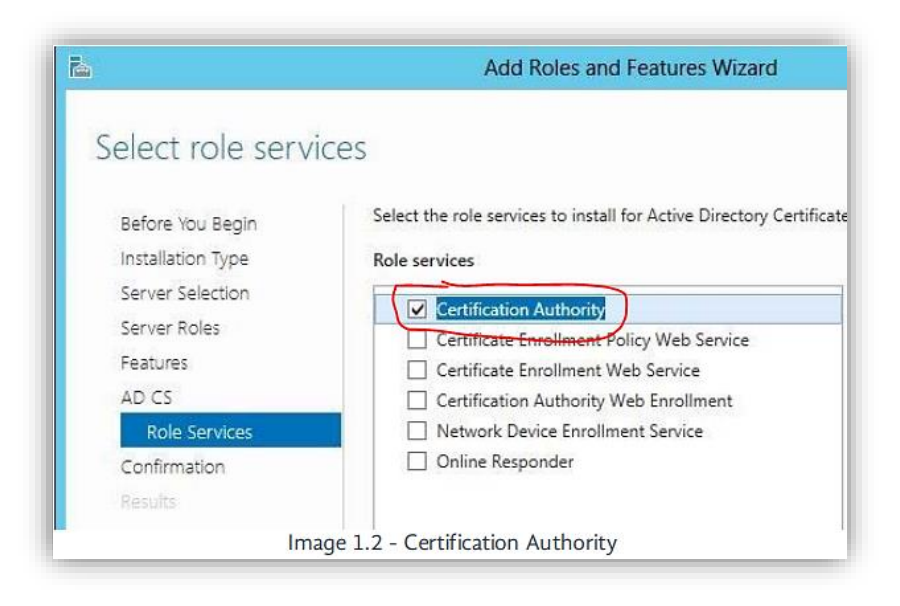

- 15.Click 'Next'.
- 16.Click 'Install' on the 'Confirmation' screen.
- 17. Wait for the installation to complete.
- 18.Click 'Configure Active Directory Certificate Services on the destination server' on the 'Results' screen (Image 1.3).

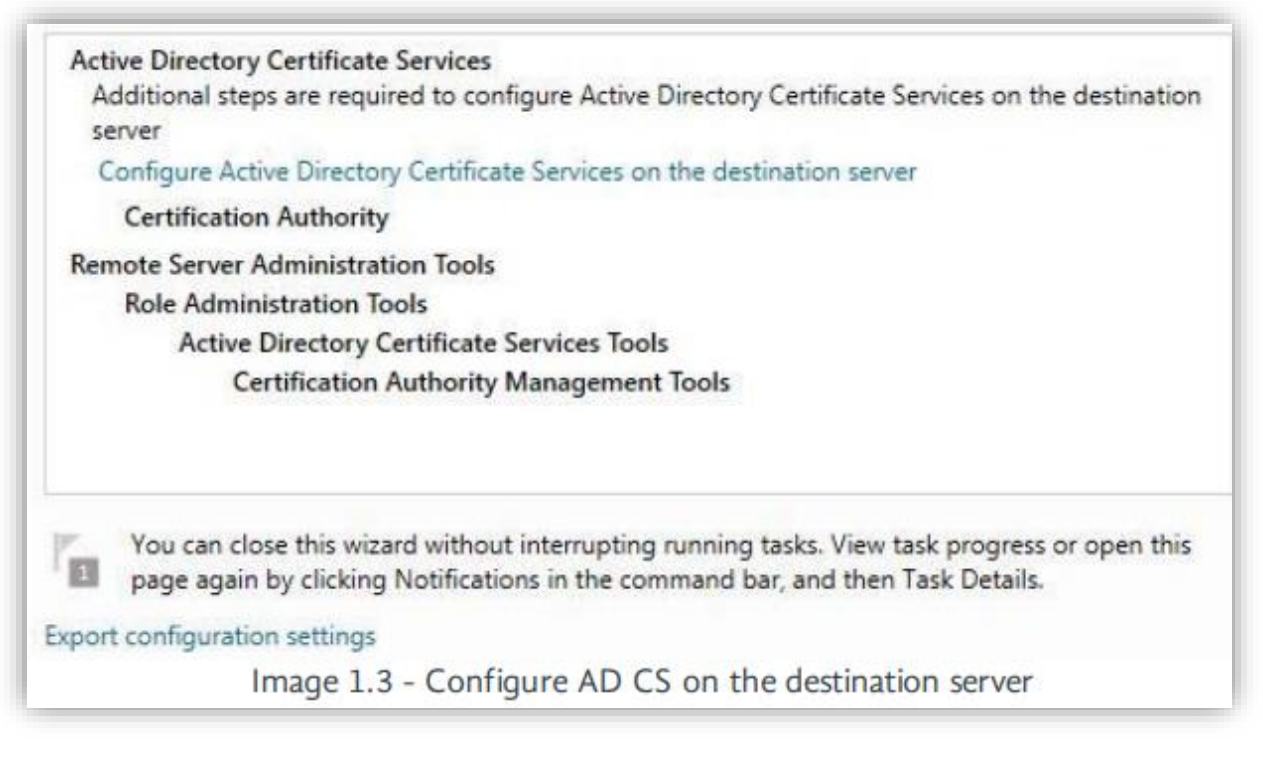

- 19. The 'AD CS Configuration' window should open.
- 20.Confirm that you are using an administrator account which is a member of the Enterprise Admins group. If not, please select 'Change...' and enter the credentials of an account with membership to the Enterprise Admins group.
- 21. Click 'Next' on the 'Credentials' screen.
- 22. Tick 'Certification Authority' (Image 1.4).

| Se | lect Role Services to configure           |
|----|-------------------------------------------|
| 5  | Certification Authority                   |
|    | Certification Authority Web Enrollment    |
|    | Online Responder                          |
|    | Network Device Enrollment Service         |
|    | Certificate Enrollment Web Service        |
|    | Certificate Enrollment Policy Web Service |
|    | Image 1.4 - Certification Authority       |

23.Click 'Next' on the 'Role Services' screen. 24.Confirm that 'Enterprise CA' is selected (Image 1.5).

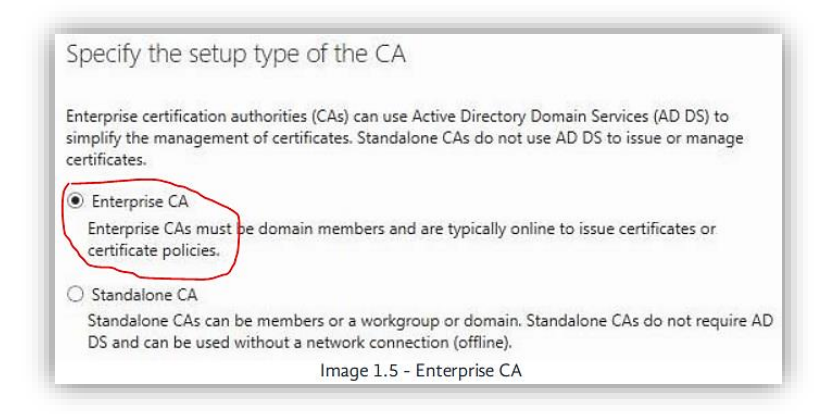

25.Click 'Next' on the 'Setup Type' screen. 26.Confirm that 'Root CA' is selected (Image 1.6).

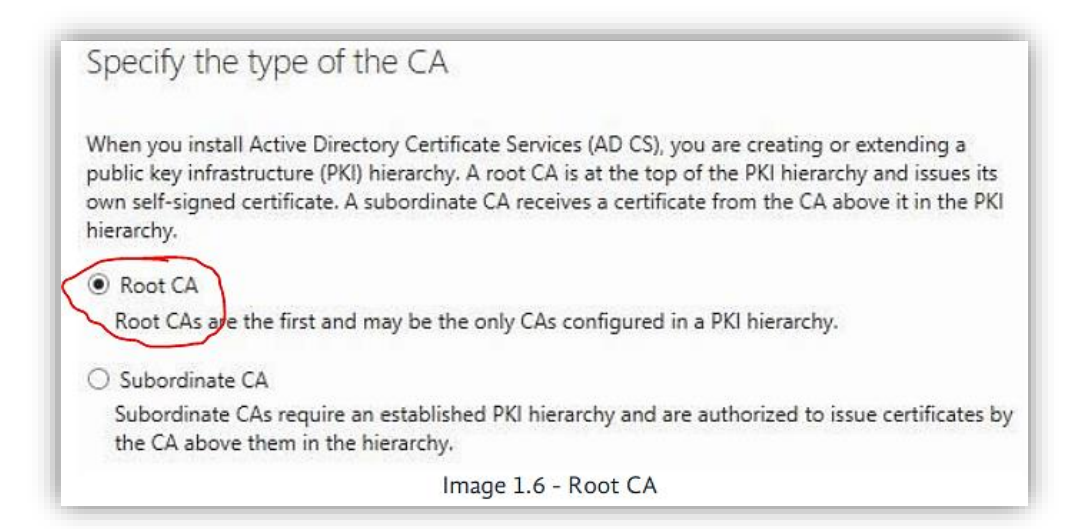

27.Click 'Next' on the 'CA Type' screen.

28.Confirm that 'Create a new private key' is selected (Image 1.7).

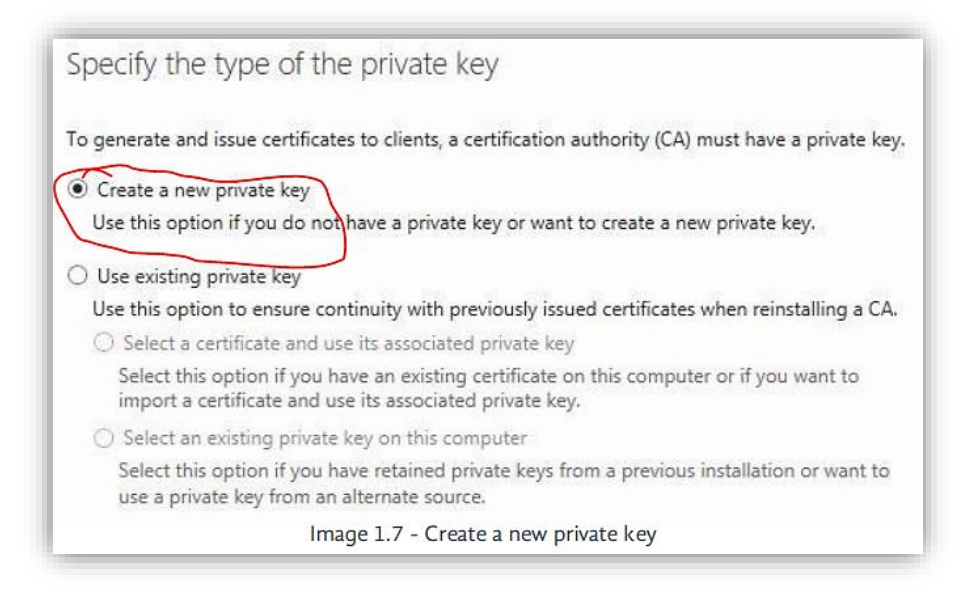

- 29. Click 'Next' on the 'Private Key' screen.
- 30. Click 'Next' on the 'Cryptography' screen.
- 31. Click 'Next' on the 'CA Name' screen.
- 32.Confirm that the validity period is set to '5 years' \*this is custom and will require this step to be redone on expiry (Image 1.8).

| Speci                 | ify the validity                           | y period                                                              |
|-----------------------|--------------------------------------------|-----------------------------------------------------------------------|
| Select t              | h <del>e validity period f</del>           | for the certificate generated for this certification authority (CA):  |
| CA expi               | ration Date: 18/06/                        | 72019 15:47:00                                                        |
| The vali<br>certifica | dity period configu<br>ites it will issue. | ured for this CA certificate should exceed the validity period for th |
|                       |                                            | Image 1.8 - Validity Period                                           |

- 33. Click 'Next' on the 'Validity Period' screen.
- 34. Click 'Next' on the 'Certificate Database' screen.
- 35. Click 'Configure' on the 'Confirmation' screen.
- 36. Wait for the configuration process to complete.
- 37. Click 'Close' on the 'Results' screen.
- 38. Click 'Close' on the 'Add Roles and Features Wizard'.

The Domain Controller CA Certificate has now been created.

#### Create an Impero LDAPS Certificate Template

- 1. Open the 'Start' screen/menu.
- 2. Search for 'certsrv.msc' and click to open it.
- 3. Expand the entry containing the server name under 'Certification Authority (Local)'.
- 4. Right-click on 'Certificate Templates'.
- 5. Click 'Manage' (Image 2).

| ي<br>م                | certsrv -                                            | [Certification Authority (Local)] |
|-----------------------|------------------------------------------------------|-----------------------------------|
| File Action View      | Help                                                 |                                   |
| 🗢 🏟 🗟 🔽 📄             | •                                                    |                                   |
| 🙀 Certification Autho | ority (Local) Name                                   | Description                       |
| A Cartificate         | ertificates<br>guests<br>leests<br>Tem Manage<br>New | Certification Authority           |
|                       | Refresh                                              |                                   |
|                       | Halp                                                 |                                   |

- 6. The 'Certificate Templates Console' should open.
- 7. Right-click 'Kerberos Authentication' from the list.
- 8. Click 'Duplicate Template' (Image 2.1).

| 뵌 Exchange Enrollment A | gent (Offline requ 1             | 4.1     |
|-------------------------|----------------------------------|---------|
| Exchange Signature On   | ly 1                             | 6.1     |
| Exchange User           | 1                                | 7.1     |
| IPSec                   | 1                                | 8.1     |
| IPSec (Offline request) | 1                                | 7.1     |
| Kerberos Authentication |                                  | 110.0   |
| Key Recovery Agent      | Duplicate Template               | 105.0   |
| LDASYOUID               | Reenroll All Certificate Holders | 100.2   |
| OCSP Response Sig       | All Tasks                        | • 101.0 |
| RAS and IAS Server      | Properties                       | 101.0   |
| Root Certification A    |                                  | 5.1     |
| Router (Offline requ    | Help                             | 4.1     |
| Smartcard Logon         | 1                                | 6.1     |

The Kerberos Authentication is a protocol this is used for authenticating the requests between the Impero Service and your Domain Controller across the untrusted network.

- 9. The 'Properties of New Template' window should open 10.Click on the 'General' tab
- 11. Change the 'Template display name' to 'Impero-LDAPS'
- 12. Change the 'Validity period' to '5 years' (Image 2.2)
- 13. Change the 'Renewal period' to '3 years' (Image 2.2)

|     | Supersed                        | ed Templat                            | es                     | Exte                       | ensions           | Security         |
|-----|---------------------------------|---------------------------------------|------------------------|----------------------------|-------------------|------------------|
|     | Subject N                       | ame                                   | Ser                    | ver                        | Issuance          | Requirements     |
| Con | npatibilit                      | General                               | Dequest                | Handling                   | Cryptography      | Key Attestatio   |
| T   | emplate dist                    |                                       |                        |                            |                   |                  |
|     | nnerol DAP                      | c.                                    |                        | · · · ·                    |                   |                  |
|     | nperocova                       | -                                     |                        | $\mathbf{)}$               |                   |                  |
|     |                                 |                                       |                        |                            |                   |                  |
| Т   | emplate nar                     | ne:                                   |                        |                            |                   |                  |
|     | nperoLDAP                       | S                                     |                        |                            |                   |                  |
|     |                                 |                                       |                        |                            |                   |                  |
|     |                                 |                                       |                        |                            |                   | $\mathbf{i}$     |
| Va  | alidity period                  | d:                                    |                        | Renewa                     | al period:        |                  |
|     | 5 year                          | s v                                   |                        | 3                          | years 🗸 🗸 🗸       |                  |
|     |                                 |                                       |                        |                            |                   |                  |
| -   |                                 |                                       |                        |                            |                   | -                |
|     |                                 |                                       |                        |                            |                   |                  |
|     | Publish ce                      | atificate in                          | Active D               | rectory                    |                   |                  |
|     | Publish ce                      | artificate in a                       | Active D<br>ally reenr | rectory<br>oll if a dupli  | icate certificate | exists in Active |
|     | Publish ce<br>Do not<br>Directo | automatic<br>automatic<br>ary         | Active D<br>ally reenr | rectory<br>oll if a dupli  | icate certificate | exists in Active |
|     | Publish ce<br>Do not<br>Directo | atificate in .<br>automatica<br>ary   | Active D<br>ally reenr | irectory<br>oll if a dupli | icate certificate | exists in Active |
|     | Publish ce                      | atificate in a<br>automatica<br>ary   | Active D<br>ally reenr | rectory<br>oll if a dupl   | icate certificate | exists in Active |
|     | Publish ce                      | atificate in a<br>automatica<br>ary   | Active D               | irectory<br>oll if a dupli | icate certificate | exists in Active |
|     | Publish ce<br>Do not<br>Directo | atificate in .<br>automatica<br>ary   | Active D<br>ally reenr | rectory<br>oll if a dupl   | icate certificate | exists in Active |
|     | Publish ce<br>Do not<br>Directo | atificate in<br>automatica<br>ary     | Active D<br>ally reenr | rectory<br>oll if a dupli  | icate certificate | exists in Active |
|     | Publish ce                      | atificate in ,<br>automatica<br>ary   | Active D<br>ally reenr | irectory<br>oll if a dupli | icate certificate | exists in Active |
|     | Publish ce                      | atificate in ,<br>automatic:<br>ary   | Active D               | rectory<br>oll if a dupl   | icate certificate | exists in Active |
|     | Publish ce<br>Do not<br>Directo | attificate in .<br>: automatic:<br>ny | Active D<br>ally reenr | rectory<br>oil if a dupt   | icate certificate | exists in Active |

- 14. Click on the 'Subject Name' tab
- 15. Tick 'DNS name' and 'Service Principal Name (SPN)' (Image 2.3)

| Superseded Te                                      | emplates                                                                          | E                                                                                                    | densions           | Security          |
|----------------------------------------------------|-----------------------------------------------------------------------------------|----------------------------------------------------------------------------------------------------|--------------------|-------------------|
| Compatibility                                      | General                                                                           | Requ                                                                                                  | est Handling       | Cryptography      |
| Subject Name                                       | S                                                                                 | erver                                                                                                 | Issuance           | e Requirements    |
| O Supply in the re                                 | equest                                                                            |                                                                                                    |                    |                   |
| Use subject renewal rec                            | t information<br>quests (*)                                                       | from existir                                                                                          | ng certificates fo | or autoenrollment |
| Build from this /                                  | Active Directo                                                                    | ory informa                                                                                           | tion               |                   |
| Select this optio                                  | n to enforce                                                                      | consistenc                                                                                            | y among subject    | ct names and to   |
| Subject page 6                                     | e auninistrati                                                                    | UII.                                                                                                  |                    |                   |
| Nega                                               | Jindi.                                                                            |                                                                                                    |                    |                   |
|                                                    |                                                                                   |                                                                                                    |                    |                   |
| THOME                                              |                                                                                   |                                                                                                    |                    | •                 |
| Include e-ma                                       | ail name in su                                                                    | bject name                                                                                            |                    | •                 |
| Include e-ma                                       | ail name in su<br>rmation in alte                                                 | bject name<br>emate subj                                                                              | e<br>ject name:    |                   |
| Include e-mail<br>Include this info                | ail name in su<br>mation in alte                                                  | bject name<br>emate subj                                                                              | e<br>ject name:    | Ţ.                |
| Include e-mainclude this info                      | ail name in su<br>rmation in alte                                                 | bject name<br>emate subj                                                                              | e<br>ject name:    | <u> </u>          |
| Include e-mail<br>Include this info                | ail name in su<br>mation in alte<br>al name (UPN                                  | bject name<br>emate sub                                                                               | e<br>ject name:    | •                 |
| Include e-mail<br>Include this info                | ail name in su<br>mation in alte<br>al name (UPN<br>cipal name (S                 | bject name<br>emate subj                                                                              | e<br>ject name:    | •                 |
| Include e-mail<br>Include this info<br>E-mail name | ail name in su<br>mation in alte<br>al name (UPN<br>cipal name (S                 | bject name<br>emate sub<br>(I)<br>(PN)                                                                | e<br>ject name:    | •                 |
| Include e-mail<br>Include this info<br>E-mail name | ail name in su<br>rmation in alte<br>al name (UPN<br>cipal name (S                | bject name<br>emate sub<br>I)<br>PN)                                                                  | e<br>iect name:    | •                 |
| Include e-mail<br>Include this info<br>E-mail name | ail name in su<br>mation in alte<br>al name (UPN<br>cipal name (S                 | bject name<br>emate sub<br>I)<br>(PN)                                                                 | a<br>ject name:    | •                 |
| Include e-mail<br>Include this info<br>E-mail name | ail name in su<br>mation in alte<br>al name (UPN<br>cipal name (S                 | bject name<br>emate sub<br>I)<br>(PN)                                                                 | a<br>ject name:    | •                 |
| Include e-ma<br>Include this info<br>E-mail name   | ail name in su<br>mation in alte<br>al name (UPN<br>cipal name (S                 | bject name<br>emate sub<br>I)<br>PN)                                                                  | a<br>ject name:    | •                 |
| Control is disable                                 | ail name in su<br>mation in alte<br>al name (UPN<br>cipal name (S<br>d due to com | bject name<br>emate sub<br>()<br>()<br>()<br>()<br>()<br>()<br>()<br>()<br>()<br>()<br>()<br>()<br>() | ettings,           | •                 |

16.Click 'Apply'.

17.Click 'OK'.

18.Close the 'Certificate Templates Console' and return to 'certsrv'. 19.Right-click 'Certificate Templates'.

20.Click 'New -> Certificate Template to Issue' (Image 2.4);

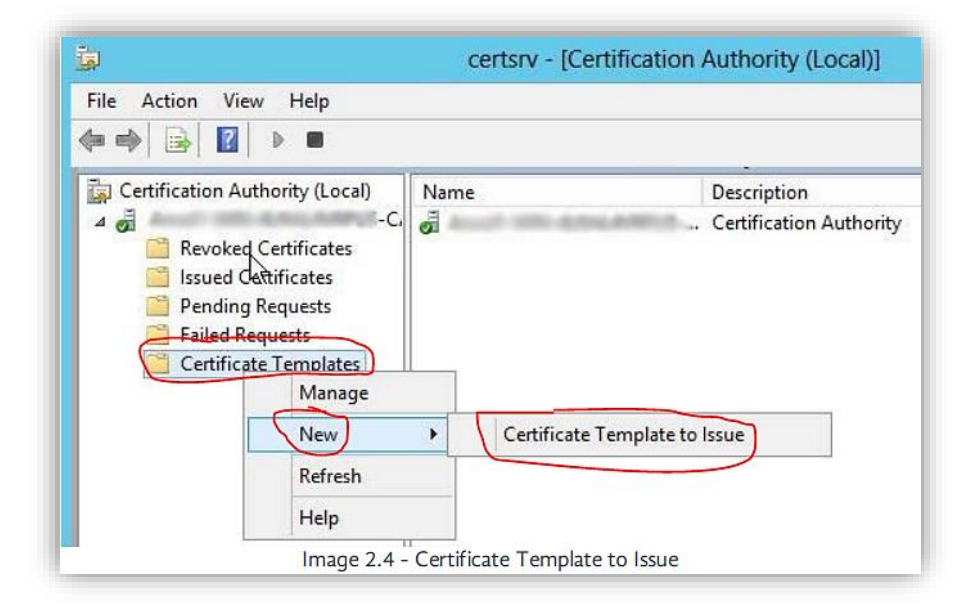

21. The 'Enable Certificate Templates' window should open.

22.Select 'Impero-LDAPS' from the list (Image 2.5).

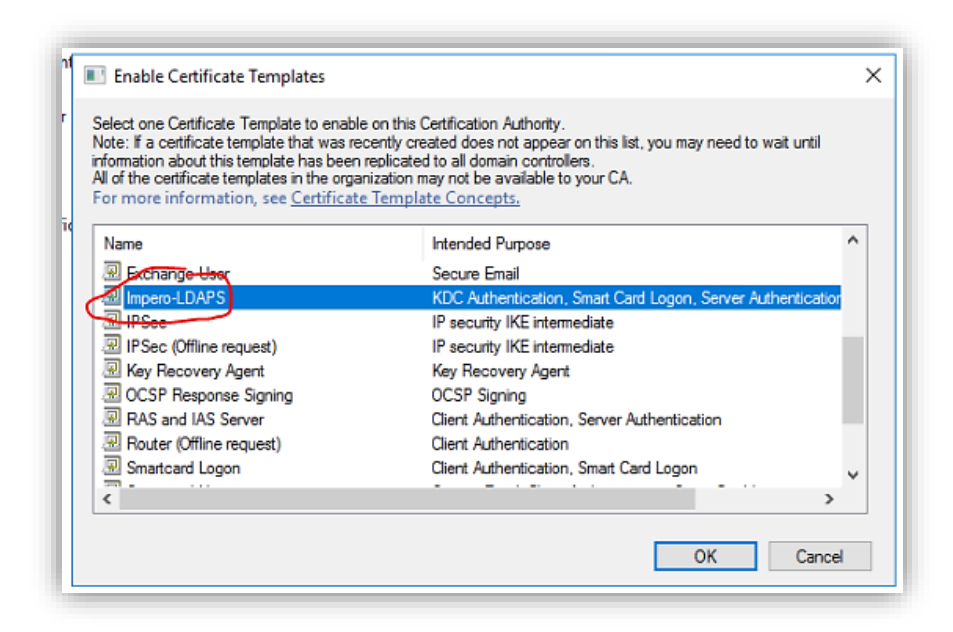

Impero 2.5 - Certificate Templates 1

23.Click 'OK'.24.Close the 'Certsrv' window.

#### Request Certificate for Server Authentication

- 1. Open the 'Start' screen.
- 2. Search for 'MMC.exe' and click to open it.
- 3. Click on the 'File' menu in the top left.
- 4. Click 'Add/Remove Snap-in...'.
- 5. The 'Add or Remove Snap-ins' window should open.
- 6. Select 'Certificates' from the left pane (Image 3);

| nap-in                                       | Vendor                         | ~ | Console Root                 | Edit Extensions |
|----------------------------------------------|--------------------------------|---|------------------------------|-----------------|
| Active Directory Do<br>Active Directory Site | Microsoft Cor<br>Microsoft Cor |   | 2. Contraction descention of | Remove          |
| Active Directory Use<br>ActiveX Control      | Microsoft Cor<br>Microsoft Cor |   |                              | Move Up         |
| Authorization Manage                         | Microsoft Cor                  |   | Add >                        | Move Down       |
| Certification Authority                      | Microsoft Cor<br>Microsoft Cor |   |                              |                 |
| Computer Managem                             | Microsoft Cor<br>Microsoft Cor |   |                              |                 |
| DHCP<br>Disk Management                      | Microsoft Cor<br>Microsoft and | ~ |                              | Advanced        |
| scription:                                   |                                |   |                              |                 |

- 7. Click 'Add >'.
- 8. The 'Certificates snap-in' window should open.
- 9. Tick 'Computer account'.
- 10.Click 'Next'.
- 11.Click 'Next'.
- 12.Click 'OK'.
- 13.Expand 'Certificates (Local Computer)'.
- 14. Right-click 'Personal'.
- 15.Click 'All Tasks -> Request New Certificate...' (Image 3.1).

| Con | sole Root                                                                                                    |                                                                                                    | Name            |                                                                               | Actions      |
|-----|----------------------------------------------------------------------------------------------------|----------------------------------------------------------------------------------------------------|-----------------|-------------------------------------------------------------------------------|--------------|
|     | Persor                                                                                                    | ocal Computer)                                                                                                    | Certificates (L | ocal Computer)                                                                | Console Root |
|     | Fruste<br>Enterp<br>Interm<br>Truste<br>Untrus<br>Third-<br>Trusted Pa<br>Client Aut<br>Certificate<br>Smart Can<br>Trusted Da | All Tasks<br>New Window fr<br>Refresh<br>Help<br>scopie<br>hentication Issuer:<br>Enrollment Reque<br>d Trusted Roots<br>evices | rom Here        | Find Certificates<br>Request New Certificate<br>Import<br>Advanced Operations | More Actions |
|     |                                                                                                    |                                                                                                    |                 |                                                                               |              |

- 16.The 'Certificate Enrollment' window should open.
- 17.Click 'Next'.
- 18.Confirm that the 'Active Directory Enrollment Policy' is selected (Image 3.2).

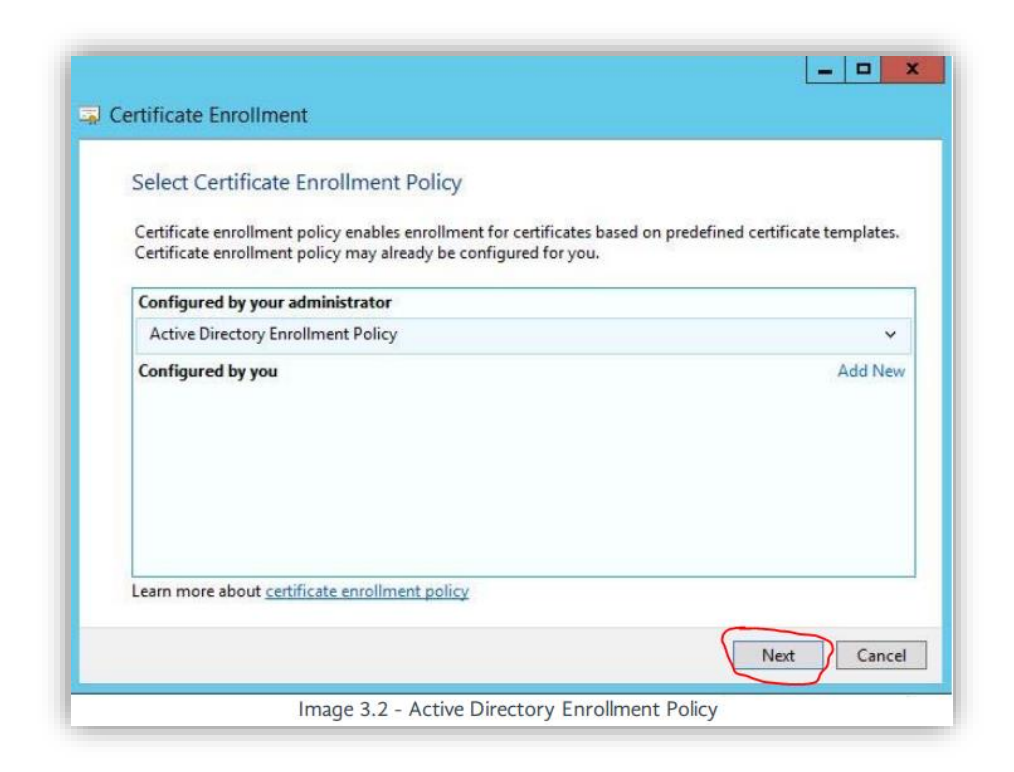

19.Click 'Next'.

20.Tick 'Impero-LDAPS' (Image 3.3);

| ou can request the following types of certif | icates. Select the certificates you wan | t to request, and then |
|----------------------------------------------|-----------------------------------------|------------------------|
| lick Enroll.                                 |                                         |                        |
| Active Directory Enrollment Policy           |                                         |                        |
| Directory Email Replication                  | ③ STATUS: Available                     | Details                |
| Domain Controller                            | i) STATUS: Available                    | Details                |
| Domain Controller Authentication             | i) STATUS: Available                    | Details                |
| Kerberos Authentication                      | i) STATUS: Available                    | Details                |
| VoulD-LDAPS                                  | 🤃 STATUS: Available                     | Details                |
| Show all templates                           |                                         |                        |
| earn more about <u>certificates</u>          |                                         |                        |

21.Click 'Enroll'.

22. Wait for the enrolment to complete.

23.Click 'Finish'.

#### **Export Certificates for LDAPS**

- 1. Open the 'Start' screen
- 2. Search for 'MMC.exe' and click to open it
- 3. Click on the 'File' menu in the top left
- 4. Click 'Add/Remove Snap-in...'
- 5. The 'Add or Remove Snap-ins' window should open
- 6. Select 'Certificates' from the left pane
- 7. Click 'Add >'

| File Action View Favorite | Window Help                                                                                                    | _  |
|---------------------------|----------------------------------------------------------------------------------------------------|----|
| Console Root              | Name           Add or Remove Snap-ins           You can select snap-ins for this console from those available on your computer and configure the selected set of snap-ins. For extensible map-ins, you can configure which extensions are enabled.           Available man-ins:                                                                                                    |    |
|                           | Snap-in Vendor Vendor Active Directory Ide. Microsoft Corr.,<br>Active Directory Ide. Microsoft Corr.,<br>Active Directory Ide. Microsoft Corr.,<br>Active Directory Ide. Microsoft Corr.,<br>Active Directory Ide. Microsoft Corr.,<br>Active Directory Ide. Microsoft Corr.,<br>Computer Newsoft Corr.,<br>Wicrosoft Corr.,<br>Computer Nanagem. Microsoft Corr.,<br>Microsoft Corr.,<br>Computer Nanagem. Microsoft Corr.,<br>Microsoft Corr.,<br>Micros |    |
|                           | Disk Management Microsoft and  Description:  The Certificates snap-in allows you to browse the contents of the certificate stores for yourself, a service, or a computer.  OK Center                                                                                                    | el |

- 8. The 'Certificates snap-in' window should open
- 9. Tick 'Computer account'
- 10.Click 'Next'
- 11.Click 'Next'
- 12.Click 'OK'
- 13.Expand 'Certificates (Local Computer)'
- 14.Expand 'Personal'
- 15.Select 'Certificates' from the left-hand tree view
- 16. Locate the certificate with the FQDN of the Domain Controller under 'Issued To' and 'Impero-LDAPS' under 'Certificate Template'
- 17. Right-click on the certificate
- 18.Click 'All Tasks -> Export'

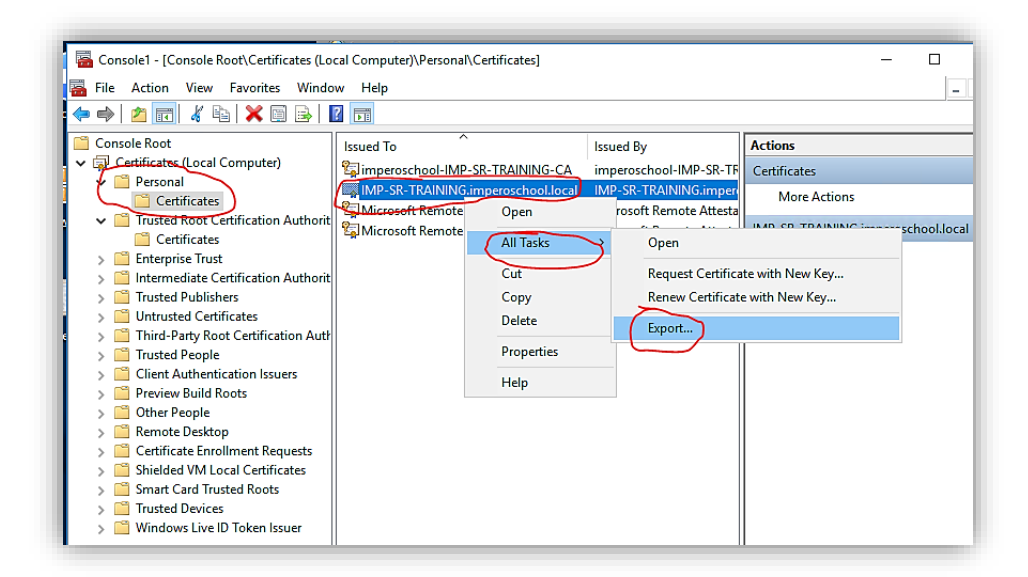

- 19. The 'Certificate Export Wizard' should open
- 20.Click 'Next'
- 21.Click 'Next'
- 22.Confirm that 'DER encoded binary X.509(.CER)' is selected

| Certi | ficates can be exported in a variety of file formats.                 |
|-------|-----------------------------------------------------------------------|
| Selec | t the format you want to use:                                         |
| (     | DER encoded binary X.509 (.CER)                                       |
| 2     | Base-84 encoded X. 509 (.CER)                                         |
| (     | ) Cryptographic Message Syntax Standard - PKCS #7 Certificates (.P7B) |
|       | Include all certificates in the certification path if possible        |
|       | Personal Information Exchange - PKCS #12 (.PFX)                       |
|       | Include all certificates in the certification path if possible        |
|       | Delete the private key if the export is successful                    |
|       | Export all extended properties                                        |
|       | Enable certificate privacy                                            |
|       | Microsoft Serialized Certificate Store (.SST)                         |
|       | J Microsoft Senailzed Certificate Store (.SST)                        |
|       | ) Microsoft Serialized Certificate Store (.SST)                       |

- 23.Click 'Next'
- 24.Click 'Browse...'
- 25.Select a location to export the certificate to and enter the server name as the file name e.g. IMPDC01 on C:\Certs

- 26.Click 'Save'
- 27.Click 'Next'
- 28.Click 'Finish'
- 29.A window should appear confirming the export was successful
- 30.Click 'OK'
- 31. Within the MMC 'Certificates' view, locate the certificate with '-CA' at the end under 'Issued To'

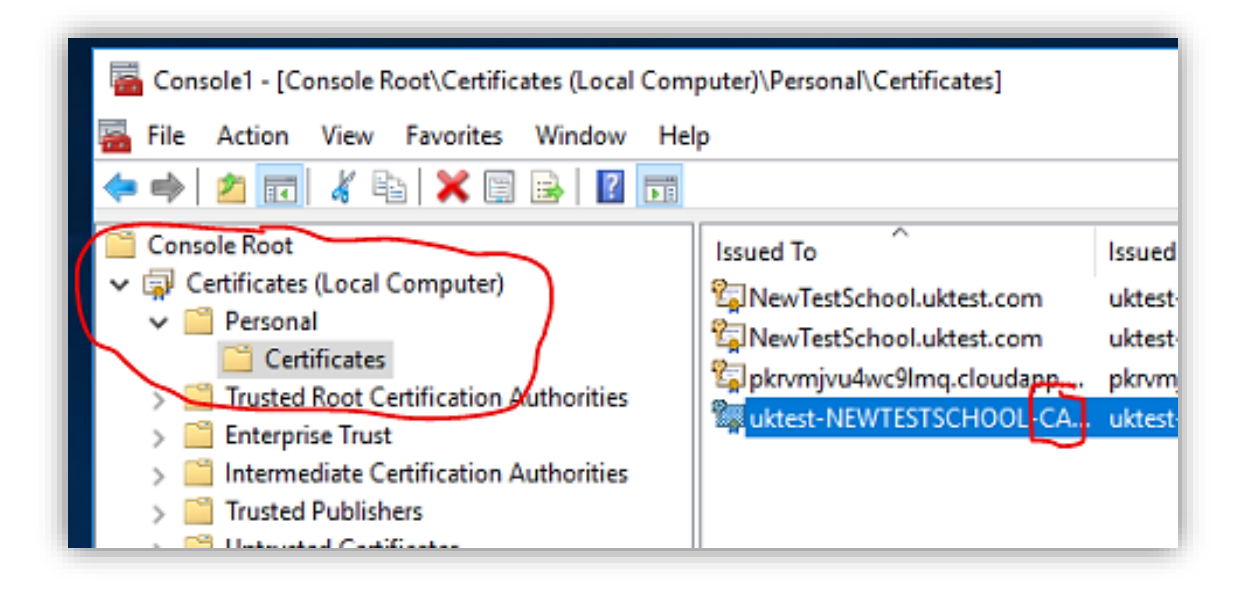

- 32. Right-click on the certificate
- 33.Click 'All Tasks -> Export'
- 34. The 'Certificate Export Wizard' should open
- 35.Click 'Next'
- 36.Select 'Yes, export the private key'
- 37.Click 'Next'
- 38. Tick 'Export all extended properties' and 'Include all certificates in the certification path if possible'.

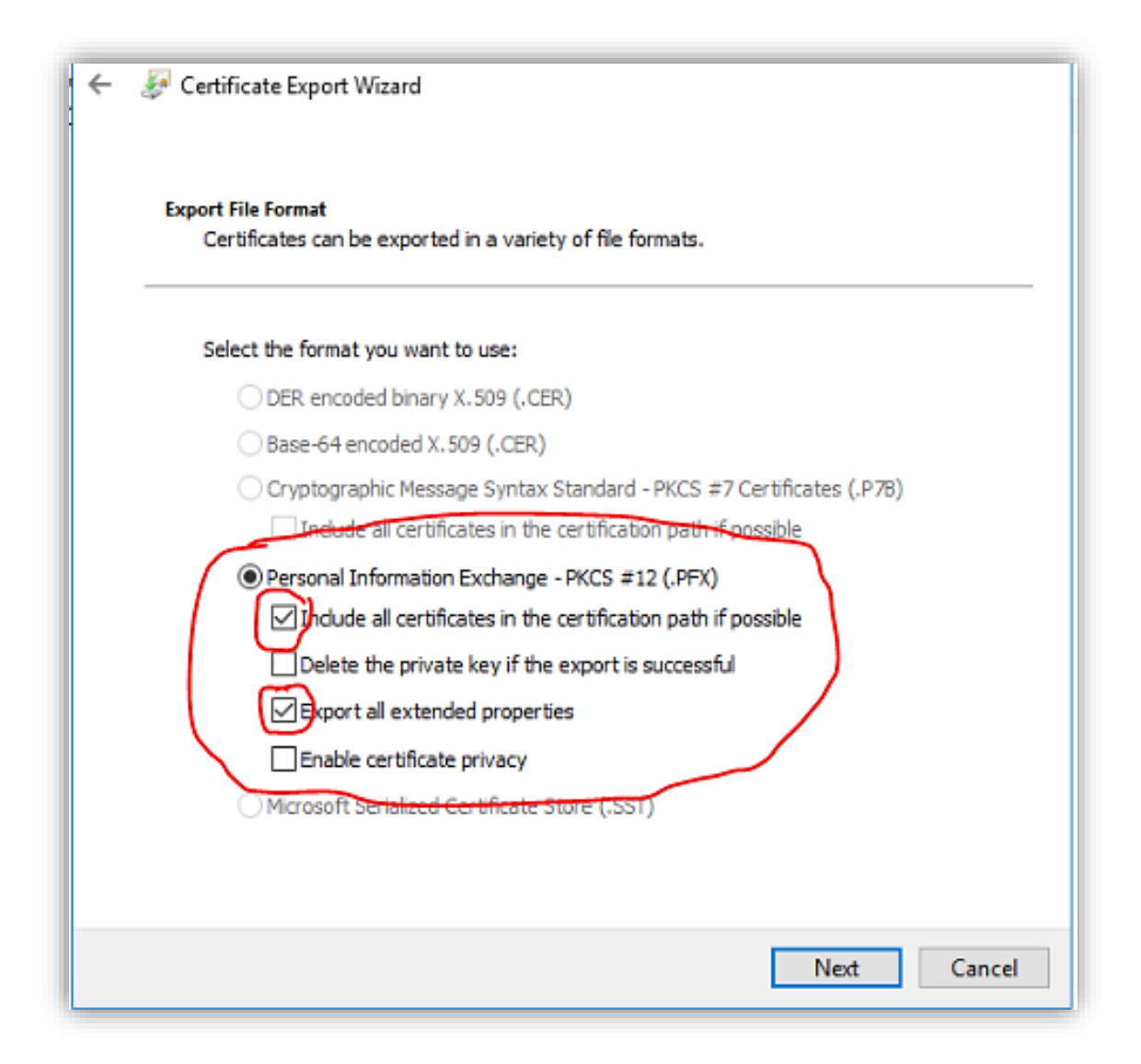

- 39.Click 'Next'
- 40.Tick 'Password:
- 41.Enter a strong password (Please take note of this as it will be required later);

| Security<br>To maintain security, | you must protect the p | rivate key to a security principal or by |  |
|-----------------------------------|------------------------|------------------------------------------|--|
| using a password.                 | nes (recommended)      |                                          |  |
|                                   |                        | Add                                      |  |
|                                   |                        | Remove                                   |  |
|                                   |                        |                                          |  |
|                                   |                        |                                          |  |
|                                   |                        |                                          |  |
| Password:                         | )                      | 1.1                                      |  |
| Confirm password                  |                        |                                          |  |
| ••••••                            | )                      |                                          |  |
|                                   |                        |                                          |  |

- 42.Click 'Next'
- 43.Click 'Browse...'
- 44. Navigate to the same folder you saved the server certificate to
- 45.Enter the server name with '-CA' at the end as the file name e.g. IMPDC01-CA

46.Click 'Save'

- 47.Click 'Next'
- 48.Click 'Finish'
- 49.A window should appear confirming the export was successful
- 50.Click 'OK'
- 51.Close the 'MMC.exe' window

Create User Account for authenticating with LDAPS

- 1. Open the 'Start' screen
- 2. Search for 'dsa.msc' and click to open it
- 3. 'Active Directory Users and Computer' should open
- 4. Navigate to the root Organisational Unit containing all of your users e.g. All Users

For example (You can create this user at the domain root level if you wish: Teaching Staff user accounts are located in a 'Teaching Staff' OU, which is a child of the 'All Users' OU

All Users -> Teaching Staff

Student user accounts are located in an OU related to their year group, which in turn is located within a 'Students' OU, which is a child of the 'All Users' OU

All Users -> Students -> Year 12

In this example, the 'All Users' OU would be identified as the root OU.

- 5. Right-click on the root OU identified above
- 6. Click 'New -> User'
- 7. The 'New Object' window should appear
- 8. In 'First name:' enter 'Impero'
- 9. In 'Last name:' enter 'Admin'
- 10.In 'User logon name:' enter 'Impero-Admin';

| New Object - User    |                                     | × |  |  |  |  |  |
|----------------------|-------------------------------------|---|--|--|--|--|--|
| Create in:           | uktest.com/                         |   |  |  |  |  |  |
| First name:          | Impero Initials:                    |   |  |  |  |  |  |
| Last name:           | Admin                               |   |  |  |  |  |  |
| Full name:           | Impero Admin                        |   |  |  |  |  |  |
| User logon name:     | User logon name:                    |   |  |  |  |  |  |
| Impero-Admin         | @uktest.com ~                       |   |  |  |  |  |  |
| User logon name (pre | User logon name (pre-Windows 2000): |   |  |  |  |  |  |
| UKTEST\              | Impero-Admin                        |   |  |  |  |  |  |
|                      |                                     |   |  |  |  |  |  |
|                      | < Back Next > Cancel                | I |  |  |  |  |  |

- 11.Click 'Next'
- 12. Enter a strong password without any ASCII special characters Note : These are the ASCII special characters that should NOT be used when creating the Impero-Admin password;

,./<>?;':"[]{}\|!@#\$%^&\*(-=\_+

This is due to incompatibility with specific services. Use uppercase characters, lowercase characters and numbers only.

13. Untick 'User must change password at next logon'

14. Tick 'User cannot change password'

15.Click 'Next'

16.Click 'Finish'

17. Click on the 'View' menu within Active Directory Users and Computers

18. Click 'Advanced Features' to enable the option;

| 🗉 📫 🖄 🚺 🛛 Add/Remov                                                                                                    | e Columns                                                                                                    |                                                                                                    |  |  |
|----------------------------------------------------------------------------------------------------|----------------------------------------------------------------------------------------------------|----------------------------------------------------------------------------------------------------|--|--|
| Active Direc<br>Saved Q<br>Small Icons<br>Uktest.c<br>Built<br>Corr<br>Detail<br>Corr<br>Corr<br>Corr<br>Corr<br>Corr<br>Corr<br>Corr<br>Cor | acts Groups, and Computers as containers<br>eatures                                                                                                    | n<br>ntainer for up<br>ntainer for do<br>ntainer for sec<br>ntainer for re<br>ntainer for ma<br>ntainer for ma |  |  |
| <ul> <li>Mart J</li> <li>Mart J</li> <li>System</li> <li>System</li> <li>Users</li> <li>NTDS Quotas</li> <li>TPM Devices</li> </ul>          | System Container I<br>Users Container I<br>NTDS Quotas msDS-QuotaC<br>TPM Devices msTPM-Infor<br>Infrastructure infrastructureU<br>Idaps Security Group<br>Idaps test User<br>Container II<br>User | Builtin system settings<br>Default container for up<br>Quota specifications co                                 |  |  |

- 19.Right-click the 'Impero-Admin' user
- 20.Click 'Properties'
- 21. In the 'Email:' field enter a unique email address e.g.

imperoadmin@imperosoftware.com (This does not need to be a real account)

- 22.Click 'Apply'
- 23.Click on the 'Attribute Editor' tab
- 24.Click 'Filter'
- 25.Confirm that 'Show only attributes that have values' is ticked Impero-Admin
- 26. Take note of the following attribute values as these will be required later;

| Attribute         | Example                        |
|-------------------|--------------------------------|
| distinguishedName | CN=ldaps test,DC=uktest,DC=com |
| mail              | ldapstest@imperosoftware.com   |
| userPrincipalName | ldapstest@uktest.com           |

- 27.Click on the 'Member Of' tab
- 28.Click 'Add...'
- 29. In the 'Enter the object names to select' field type 'Domain Admins & Account Operators'
- 30.Click 'OK'
- 31.Click 'Apply

The user will now have Domain and Account Control privileges required for some features in Impero such as change password.

#### Verify local LDAPS connectivity

We need to verify that we can connect to the domain controller locally to make sure this is now all working correctly.

- 1. Open the 'Start' screen
- 2. Search for 'LDP.exe' and click to open it
- 3. Click on the 'Connection' menu in the top-left
- 4. Click 'Connect...'

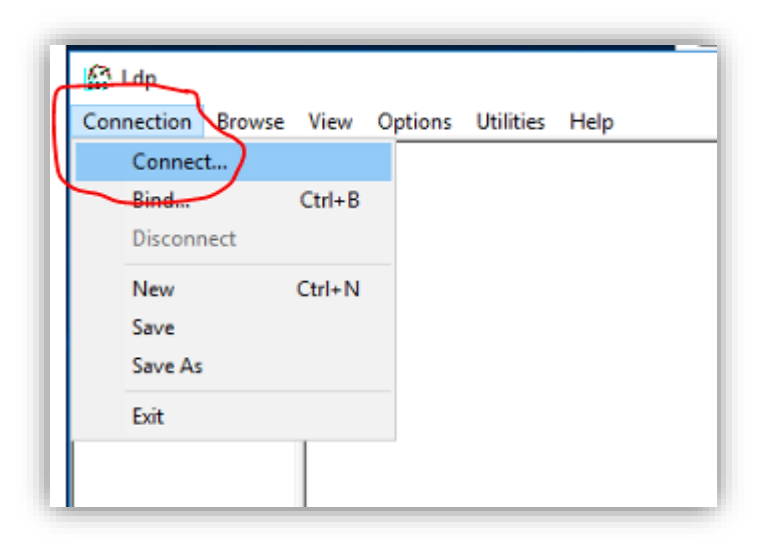

- 5. Under 'Server:' type the FQDN of the Domain Controller e.g. IMPDC01.IMPEROSOFTWARE.COM
- 6. Under 'Port:' type '636'
- 7. Tick 'SSL'

| 🔝 Ldp             |                                                                                               | - |     | × |
|-------------------|-----------------------------------------------------------------------------------------------|---|-----|---|
| Connection Browse | View Options Utilities Help                                                                   |   |     |   |
|                   | Connect X<br>Server: NewTestSchool.uktest.com<br>Port: 636 Connectionless<br>SSL<br>OK Cancel |   |     |   |
| Ready             |                                                                                               |   | NUM |   |

8. Click 'OK'

9. Click on the 'Connection' menu

10.Click 'Bind...'

11. Under 'Bind type' select 'Bind with credentials'

12.Under 'User:' enter 'Impero-Admin' (The user created earlier)

13.Under 'Password:' enter the strong password you assigned the user

14.Under 'Domain:' enter your full domain name e.g. imperosoftware.com;

| Connection | Browse | iew Bind                                                                                                    | X                                                                                                    |
|------------|--------|----------------------------------------------------------------------------------------------------|----------------------------------------------------------------------------------------------------|
|            |        | User: Idapstest Password: Domain: uktest.com Bind type Bind as currently logged on user Bind with credentials Simple bind Advanced (DIGEST) Encrypt traffic after bind Advanced Cancel | D90 = (DRSYNC_EX);<br>0.113556.1.4.2204 = (<br>RCH_HINTS);<br>NT);<br>.113556.1.4.2255;<br>tDirSyncRequests;<br>ut; MaxConnections;<br>sages; MaxQueryDuration;<br>etSize; MinResultSets;<br>VaRange;<br>lemoryLimitPercent;<br>EXTERNAL; DIGEST-MD5; |

15.Click 'OK'

16.Observe the output in the ldp.exe tool

To confirm we can communicate via SSL and via the Authenticated User you should see the following lines highlighted;

| Idaps://NewTestSi | :hool.uktest.com/DC=uktest,DC=com -                                                                                                    |     | × |
|-------------------|----------------------------------------------------------------------------------------------------|-----|---|
| Connection Browse | View Options Utilities Help                                                                                                    |     |   |
|                   | 0x31 = Idap_unbind(Id);         Id = Idap_sslinit("NewTestSchool.uktest.com", 636, 1);         Error 49 = Idap_set_option(hLdap, LDAP_OPT_PROTOCOL_VERSION, 3);         Error 0 = Idap_connect(hLdap, NULL);         Error 0 = Idap_get_option(hLdap,LDAP_OPT_SSL,(void*)&lv);         Host supports SSL, SSL cipher strength = 256 bits         Established connection to NewTestSchool.uktest.com.         Retrieving base DSA information         Getting 1 entries:         Dn: (RootDSE)         configurationNamingContext: CN=Configuration,DC=uktest,DC=com;         currentTime: 3/28/2019 2:05:53 PM Coordinated Universal Time;         defaultNamingContext: DC=uktest,DC=com;         dnsHostName: NewTestSchool.uktest.com;         domainControllerFunctionality: 7 = (WIN2016);         domainFunctionality: 7 = (WIN2016);         dosserviceName: CN=NTDS         Settings, CN=NEWTESTSCHOOL, CN=Servers, CN=Default-First-Sit         Name, CN=Sites, CN=Configuration,DC=uktest,DC=com;         forestFunctionality: 7 = (WIN2016);         highestCommittedUSN: 65618;         isGlobalCatalogReady: TRUE;         isSynchronized: TRUE; | le- |   |
| Ready             | I Hant'an realisme: ultrat cominautratischeol@UU/TEST.COM                                                                                                    | NUM |   |

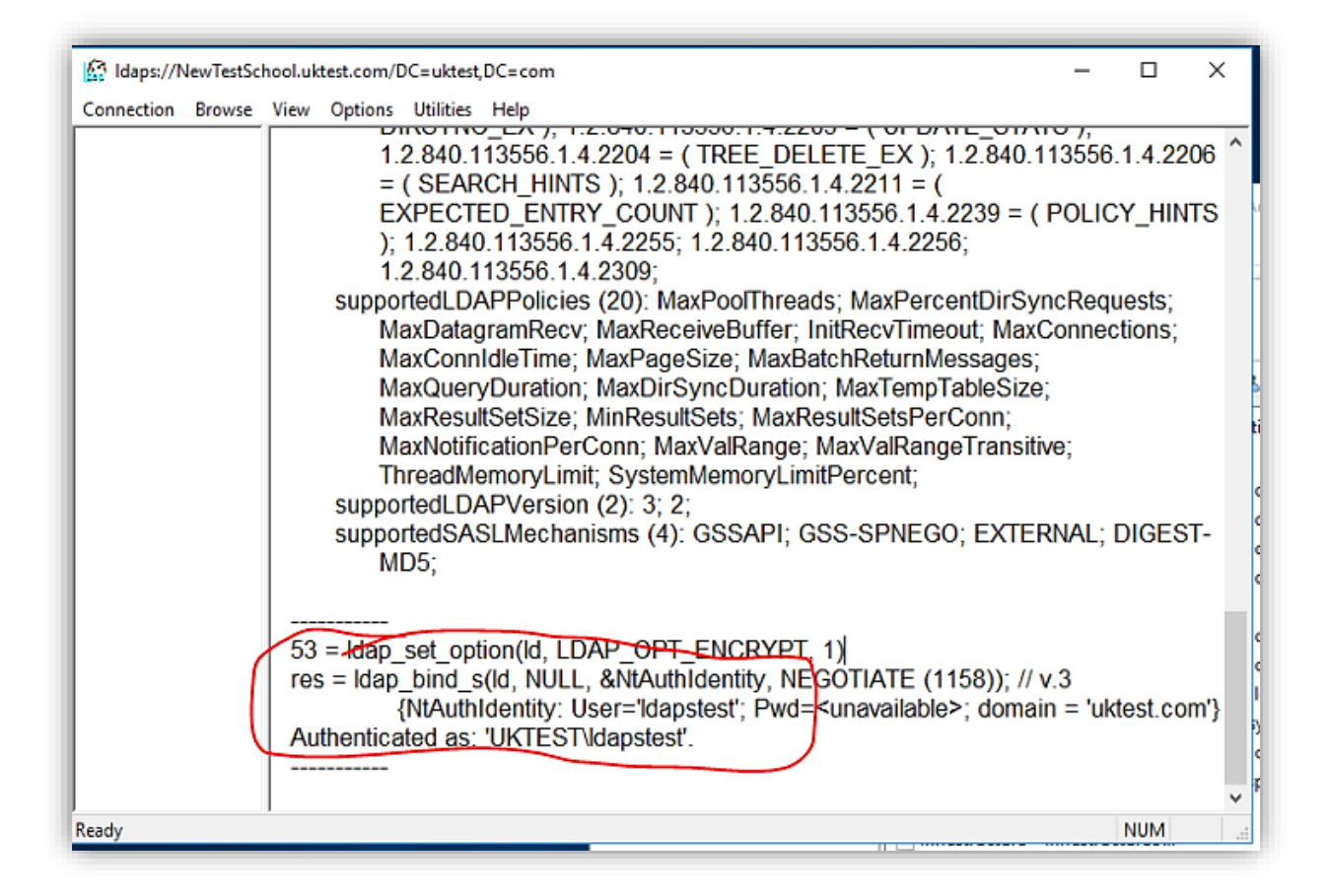

#### Contact Impero

Now this is all setup and confirmed that we can communicate locally you need to contact Impero so they can do their side of the setup.

The following information will be needed, which advise to send in separate emails directly to the Agents email address who your dealing with, if you don't have these details you can call Impero support. If you prefer to not email the details below you could put all this in a shared location and share a Link such as Google Drive, OneDrive etc...

| Email | Subject                       | Contents                                                                        | Attachments                                                                                             |
|-------|-------------------------------|---------------------------------------------------------------------------------|----------------------------------------------------------------------------------------------------|
| 1     | ImperoLdaps-YourSchoolName-S1 | Your Domain Controllers<br>Public IP Addresses'                                 | None                                                                                                    |
| 2     | ImperoLdaps-YourSchoolName-S2 | Domain Controller CA<br>Certificate Password<br>(Page 15 of this guide)         | Domain Controller<br>server (.cer) certificate. Which<br>Needs to be .zip to get around mail<br>filters |
| 3     | ImperoLdaps-YourSchoolName-S3 | Impero-Admin user<br>details:<br>distinguishedName<br>mail<br>userPrincipalName | Domain Controller CA (.pfx)<br>certificate. Which Needs to be .zip to<br>get around mail filters        |
| 4     | ImperoLdaps-YourSchoolName-S3 | ImperoAdmin user<br>password                                                    | None                                                                                                    |

info@imperosoftware.com www.imperosoftware.co.uk www.imperosoftware.com +44 (0) 1509 611341 UK 877-883-4370 USA